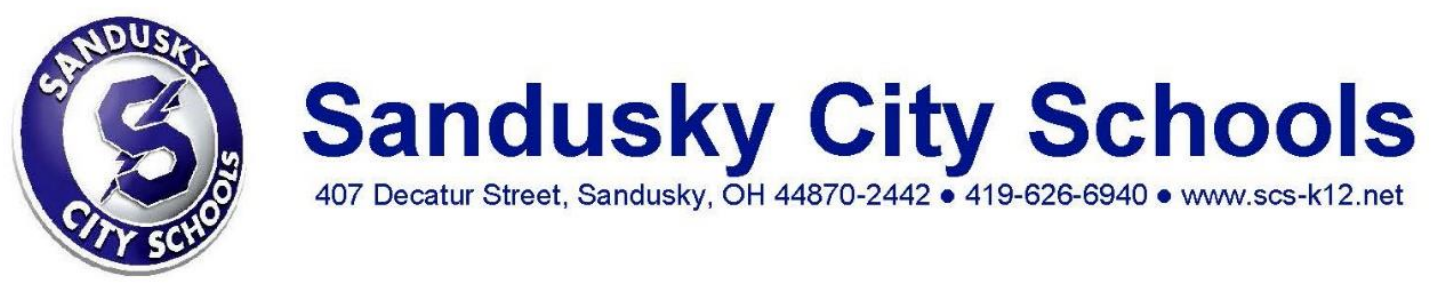

## Instructions for Updating or Completing your Students' Emergency Medical Form in OneView

1. Sign into your account.

| Parent / Guardian    | Admin          | Coach             |  |  |
|----------------------|----------------|-------------------|--|--|
| Login ID             |                |                   |  |  |
| Login ID<br>Password |                |                   |  |  |
| Password             |                | ۲                 |  |  |
| Remember me          |                |                   |  |  |
| Login                | Create Account | Password Recovery |  |  |

2. Click on your student's name. Then click on 'Student Demographics & EMA. After filling out the form, click 'SAVE & SUBMIT'.

| ВА   | Welcome Brooke Austin!<br>My Account Log Out | Welcome Blue Streaks                                   | C |
|------|----------------------------------------------|--------------------------------------------------------|---|
| MQ   | Maximus Oakes                                | Maximus Oakes                                          |   |
| :::: | ADD STUDENT                                  | Kindergarten                                           |   |
| Ê    | ALL FORMS                                    | Forms Fees News Events Academics Attendance Bus Routes |   |
| 0    | PAYMENTS                                     | Student Demographics and EMA                           |   |
| *    | NUTRITION                                    | Building Administrator                                 |   |
| ତ    | LINKS & RESOURCES                            |                                                        |   |